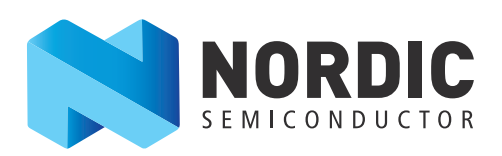

# Measuring the Dynamic Current of nRF8001

### nAN-27

## Application Note v1.0

This document describes how you measure the dynamic current of nRF8001 using a series resistor and oscilloscope while running a heart rate sensor demo.

Understanding the peak current and average current of a device is necessary for maximizing battery lifetime. Battery size and lifetime are important factors in battery driven applications. Smaller batteries allow for smaller applications, while low average current helps maximize battery lifetime. Their limited peak current capabilities are an important factor when avoiding large reservoir capacitors.

When nRF8001 is in active mode the peak current draw can be significantly higher than the average current draw. Depending on the operation it is performing, the current draw of the nRF8001 varies between a few  $\mu$ A in idle mode to several mA in active mode.

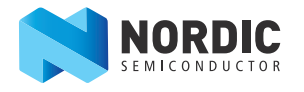

### 1 Test setup

The following tools are needed in order for you to perform the test:

- nRF8001 Development Kit (DK)
- nRF8001 Software Development Kit (SDK)
- nRFgo Starter Kit
- nRFgo Studio
- Oscilloscope

#### 1.1 Hardware setup

To measure the dynamic current follow these steps:

- 1. Remove the **nRF Current Measurement** jumper (P4) on the nRF2735 board and wire a  $10 \Omega$  resistor across it. It is important the series resistor is placed close to the VDD connection of the nRF8001 module.
- 2. Use two channels on a digital storage oscilloscope to measure the voltage drop over the resistor.
- **Note:** Make sure there are no large capacitors between the series resistor and the nRF8001 module. A large capacitor will smooth the current waveform, making it difficult to see the different states.

For more information regarding the test setup, please refer to our White Paper, *nRF Performance Test Guidelines* at www.nordicsemi.com.

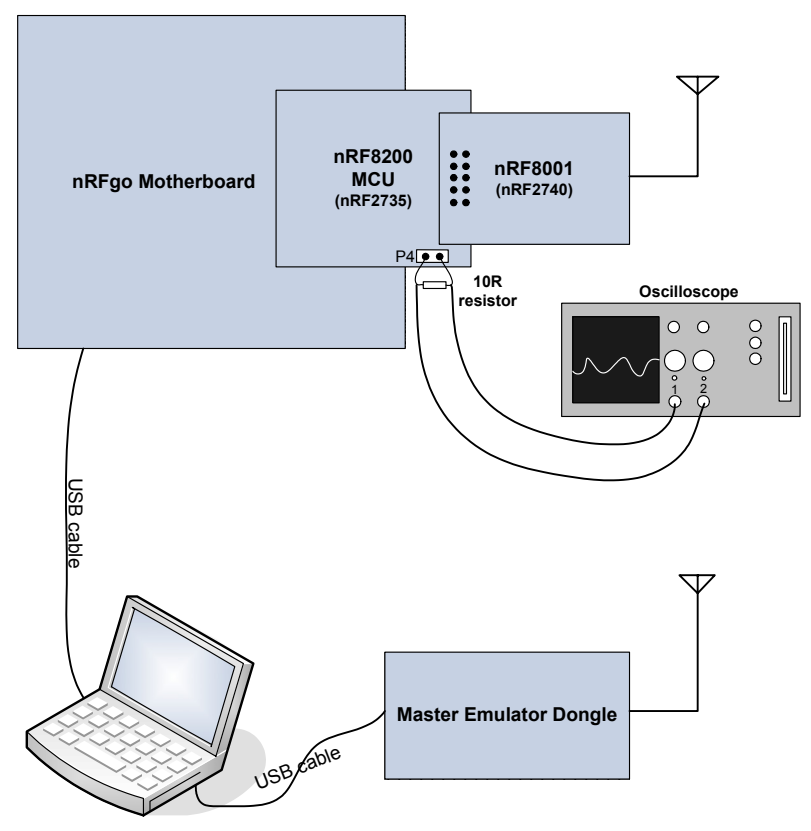

Figure 1 Test setup

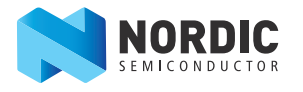

#### 1.2 Firmware setup

The necessary firmware is included in the nRF8001 SDK. It is available on your computer after you install nRFgo Studio and the nRF8001 SDK.

#### 1.2.1 Programming the nRF8200

Program the nRF8200 in nRFgo Studio with the precompiled HEX file for the heart rate sensor demo.

- 1. Connect the nRFgo Motherboard and open nRFgo Studio.
- 2. Click the **Browse** button next to the File to program field.

| nRFgo Studio - Programming device on nRF Module              | connector on | board 0          |                   |              |                |
|--------------------------------------------------------------|--------------|------------------|-------------------|--------------|----------------|
| Eile <u>V</u> iew <u>G</u> ATT Setup <u>H</u> elp            |              |                  |                   |              |                |
| eatures                                                      | ×            | Programmin       | g nRFModule       | on Board 0 😐 |                |
| 4 2.4GHz                                                     |              | Programming      | Advanced cettings |              |                |
| TX carrier wave output                                       |              | - rogramming     | Advanced secongs  |              |                |
| RX constant carrier/LO leakage                               |              | Eile to program: |                   | Brows        | e              |
| TX/RX channel sweep                                          |              | NV data:         |                   | Brows        | Edit NV data   |
| RX sensitivity                                               |              | <u>.</u>         | Marife MM Data    | -            |                |
| <ul> <li>Bluetooth</li> <li>pBE8001 Configuration</li> </ul> |              |                  | verify inv Data   |              |                |
| Dispatcher                                                   |              |                  | Never             | When needed  | Always         |
| Trace Translator                                             |              |                  |                   |              |                |
| Direct Test Mode                                             |              |                  |                   |              |                |
| nRF8002                                                      |              |                  |                   |              |                |
|                                                              |              |                  |                   |              |                |
|                                                              |              |                  |                   |              |                |
|                                                              |              |                  |                   |              |                |
| vice Manager                                                 | ×            |                  | Program           | Verify       | Read nRF Reset |
| Motherboards                                                 |              |                  |                   |              |                |
| ▲ Board 0                                                    |              |                  |                   |              |                |
| Module - nRF8200                                             |              |                  |                   |              |                |
| nRF ISP Motherboard connector                                |              |                  |                   |              |                |
| Bootloaders                                                  |              |                  |                   |              |                |
|                                                              |              |                  |                   |              |                |
|                                                              |              |                  |                   |              |                |
|                                                              |              |                  |                   |              |                |
|                                                              |              |                  |                   |              |                |
|                                                              |              |                  |                   |              |                |
|                                                              |              |                  |                   |              |                |
|                                                              |              |                  |                   |              |                |
|                                                              |              |                  |                   |              |                |
|                                                              | ][           |                  |                   |              |                |
| 9                                                            |              |                  |                   |              |                |
| .) Nordic Semiconductor ASA 2008-2011                        |              |                  |                   |              |                |
|                                                              |              |                  |                   |              |                |
|                                                              |              |                  |                   |              |                |
|                                                              |              |                  |                   |              |                |
|                                                              |              |                  |                   |              |                |
|                                                              |              |                  |                   |              |                |
|                                                              |              |                  |                   |              |                |
|                                                              |              |                  |                   |              |                |
|                                                              |              |                  |                   |              |                |
|                                                              |              |                  |                   |              |                |

Figure 2 nRFgo Studio start up

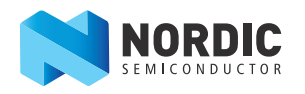

3. Select heart\_rate\_sensor\_nrf8200.hex which is found in \\NordicSemiconductor\nRF8001SDK vN.N\Precompiled\_hex\ and click Open.

| HEX file              | Nordic Sem | siconductor 🕨 nRE8001 SDK v1.4 🔺 Precompile | 1 hex            | ▼ 4 Search                             | Precompiled her  |          |       |
|-----------------------|------------|---------------------------------------------|------------------|----------------------------------------|------------------|----------|-------|
| Organize   New folder |            |                                             |                  | ,                                      | :≕ ▼ 🔟 🔞         |          |       |
|                       | *          | Name                                        | Date modified    | Туре                                   | Size             |          |       |
|                       |            | 🧾 aci_tl_demo_nrf8200.hex                   | 22.12.2011 18:30 | HEX File                               | 4 KB             |          |       |
|                       |            | alert_notif_application_nrf8200.hex         | 22.12.2011 18:30 | HEX File                               | 31 KB            |          |       |
| Nordic Semiconductor  |            | battery_demo_nrf8200.hex                    | 22.12.2011 18:30 | HEX File                               | 25 KB            |          |       |
| Desumentation         |            | blink_led_nrf8200.hex                       | 22.12.2011 18:30 | HEX File                               | 22 KB            |          |       |
| Mastas Enculates Fire | =          | 🧃 dispatcher_demo_nrf8200.hex               | 22.12.2011 18:30 | HEX File                               | 6 KB             |          |       |
| Dresompiled her       | nware      | nware                                       |                  | health thermometer application orf8200 | 22.12.2011.18.20 | HEX File | 20 KB |
| Source Code           |            | leart_rate_sensor_nrf8200.hex               | 22.12.2011 18:30 | HEX File                               | 34 KB            |          |       |
| PEgo SDK v21          |            | my_project_nrt8200.hex                      | 22.12.2011 18:30 | HEX File                               | 17 KB            |          |       |
| Borflogs              |            | my_project_with_dispatcher_nrf8200.hex      | 22.12.2011 18:30 | HEX File                               | 21 KB            |          |       |
| Privat                |            | nordic_mouse_nrf8200.hex                    | 22.12.2011 18:30 | HEX File                               | 23 KB            |          |       |
| J FIVOL               | <b>T</b>   | nrovimity application prf8200 hev           | 22 12 2011 18-30 | HFX File                               | 32 KR            |          |       |
| File name: heart_rat  |            | sensor_nrf8200.hex                          |                  |                                        | ex) 🔻            |          |       |
|                       |            |                                             |                  | <u>O</u> pe                            | cancel           |          |       |

Figure 3 HEX file location

4. Click **Program** once the file appears in the File to program field.

| 🔀 nRFgo Studio - Programming device on nRF Module connector or                                             | n b | oard 0           | (an and             | -             |             |              | x   |
|----------------------------------------------------------------------------------------------------|-----|------------------|---------------------|---------------|-------------|--------------|-----|
| File View GATT Setup Help                                                                                  |     |                  |                     |               |             |              |     |
| Features X                                                                                                 | Γ.  |                  |                     | -             |             |              |     |
| ▲ 2.4GHz                                                                                                   |     | Programmin       | ig nRFModule        | on Board      | 10 😐        |              |     |
| Front-End Tests                                                                                            |     | Programming      | Advanced settings   |               |             |              |     |
| TX carrier wave output                                                                                     |     |                  |                     |               |             | 1            |     |
| RX constant carrier/LO leakage                                                                             |     | File to program: | rt_rate_sensor_nrf  | 8200.hex 🖸    | Browse      | ļ            |     |
| TX/RX channel sweep                                                                                        |     | NV data:         |                     | •             | Browse      | Edit NV data |     |
| A Plustoth                                                                                                 |     |                  | Verify NV Data      |               |             |              |     |
| nRF8001 Configuration                                                                                      |     |                  |                     |               |             |              |     |
| Dispatcher                                                                                                 |     |                  | Never               | When          | needed 🕥 i  | Always       |     |
| Trace Translator                                                                                           |     |                  |                     |               |             |              |     |
| Direct Test Mode                                                                                           |     |                  |                     |               |             |              |     |
| nRF8002                                                                                                    |     |                  |                     |               |             |              |     |
|                                                                                                    |     |                  |                     |               |             |              |     |
|                                                                                                    |     |                  |                     |               |             |              |     |
|                                                                                                    |     |                  |                     |               |             |              |     |
| Device Manager X                                                                                           |     |                  |                     |               |             |              |     |
| 4. Mathashasada                                                                                            |     |                  | Program             | Venity        | Read        | nRF Re       | set |
| 4 Board 0                                                                                                  |     |                  |                     |               |             |              |     |
| Module - nRF8200                                                                                           |     |                  |                     |               |             |              |     |
| nRF ISP Motherboard connector                                                                              |     |                  |                     |               |             |              |     |
| Bootloaders                                                                                                |     |                  |                     |               |             |              |     |
|                                                                                                    |     |                  |                     |               |             |              |     |
|                                                                                                    |     |                  |                     |               |             |              |     |
|                                                                                                    |     |                  |                     |               |             |              |     |
|                                                                                                    |     |                  |                     |               |             |              |     |
|                                                                                                    |     |                  |                     |               |             |              |     |
|                                                                                                    |     |                  |                     |               |             |              |     |
|                                                                                                    |     |                  |                     |               |             |              |     |
|                                                                                                    |     |                  |                     |               |             |              |     |
|                                                                                                    |     |                  |                     |               |             |              |     |
|                                                                                                    |     |                  |                     |               |             |              |     |
|                                                                                                    |     |                  |                     |               |             |              | ×   |
| (c) Noraic Semiconductor ASA 2008-2011<br>Programming heard 0 with file C:/Nordic Semiconductor/nPE9001_SD | K v | 1.4/Precompiled  | hey/heart rate cor  | sor prf8200   | hev starts  |              |     |
| Verifying the flash memory on board 0                                                                      | ĸv  | 1.4/Precomplied  | _nex/neart_rate_ser | 1501_1110200. | area starts |              |     |
| The flash memory on board 0 was verified                                                                   |     |                  |                     |               |             |              |     |
|                                                                                                    |     |                  |                     |               |             |              |     |
|                                                                                                    |     |                  |                     |               |             |              |     |
|                                                                                                    |     |                  |                     |               |             |              |     |
|                                                                                                    |     |                  |                     |               |             |              |     |
|                                                                                                    |     |                  |                     |               |             |              |     |
|                                                                                                    |     |                  |                     |               |             |              |     |
|                                                                                                    |     |                  |                     |               |             |              |     |
|                                                                                                    |     |                  |                     |               |             |              |     |

Figure 4 Programming the nRF8200 with the HEX file

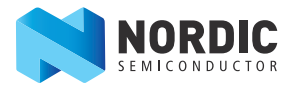

#### 1.2.2 Master Control Panel setup

The Master Control Panel is part of the nRF8001 SDK and is used to initiate the Master Emulator dongle. If the destination folder was not changed upon installation, the Master Control Panel can be found in the Start Menu. When started, a device discovery is performed as seen in *Figure 5*.

1. Select the Nordic HRM V1.0 device and click Select device.

| 🔀 Master Contro                 | ol Panel              |                   |             |                                                                                                    | - 0 <u>X</u> |
|---------------------------------|-----------------------|-------------------|-------------|----------------------------------------------------------------------------------------------------|--------------|
| File Help<br>Master emulator (n | RF2739)               |                   |             |                                                                                                    |              |
| 006I03C2                        | •                     | 006103C2 conn     | ected       | Reset                                                                                                    |              |
| - Scan for devices              |                       |                   |             |                                                                                                    |              |
| Stop discovery                  |                       |                   |             |                                                                                                    |              |
| Discovered devic                | es                    |                   |             |                                                                                                    |              |
| Address                         | Bonded                | Addr. type        | Adv. type   | Adv. data                                                                                                    | Scan rsp.    |
| EE2A7B55FD0C                    | False                 | Random            | Connectable | Flags:GeneralDiscoverable, BrEdrNotSupported ServicesMoreAvailableUuid16:0x180D CompleteLocalName:Nordic HRM V1. | 0            |
|                                 |                       |                   |             |                                                                                                    |              |
|                                 |                       |                   |             |                                                                                                    |              |
|                                 |                       |                   |             |                                                                                                    |              |
|                                 |                       |                   |             |                                                                                                    |              |
|                                 |                       |                   |             |                                                                                                    |              |
|                                 |                       |                   |             |                                                                                                    |              |
|                                 |                       |                   |             |                                                                                                    |              |
| Select device                   |                       |                   |             |                                                                                                    |              |
|                                 | _                     |                   |             |                                                                                                    |              |
| Delete bond info                |                       |                   |             |                                                                                                    |              |
| Log                             |                       |                   |             |                                                                                                    |              |
| [09:52:27.5] Devic              | e address: 0x29       | CD0099FF56        |             |                                                                                                    |              |
| [09:52:27.5] Contro             | oller version: cor    | ntroller.0.9.1553 | 6           |                                                                                                    |              |
| [09:52:27.6] Read               | /<br>e diecovery etai | ted               |             |                                                                                                    |              |
| [03.32.30.4] Devic              | e diacovery star      | licu              |             |                                                                                                    |              |
|                                 |                       |                   |             |                                                                                                    |              |
|                                 |                       |                   |             |                                                                                                    |              |

Figure 5 Master control panel device discovery

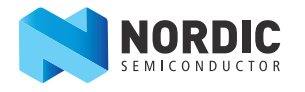

- Click Service discovery and then click Enable Services.
   A list of available services on nRF8001 are shown in the Service Discovery window. The heart rate dummy data is updated every second as shown in the Log window.

| Master Control Panel                                                                                                    |                                                                                                    |  |  |  |  |
|----------------------------------------------------------------------------------------------------|----------------------------------------------------------------------------------------------------|--|--|--|--|
| File Help                                                                                                    |                                                                                                    |  |  |  |  |
| Master emulator (nRF2739)                                                                                                    |                                                                                                    |  |  |  |  |
| 006103C2   006103C2 connected Reset                                                                                                    |                                                                                                    |  |  |  |  |
| Device info<br>Device address: EE2A7855ED0C. Bonded: False                                                                                                    |                                                                                                    |  |  |  |  |
| A-1                                                                                                    |                                                                                                    |  |  |  |  |
| Service discovery Bond Disconnect Disable services                                                                                                    |                                                                                                    |  |  |  |  |
| Service Discovery                                                                                                    |                                                                                                    |  |  |  |  |
| PrimaryService, ServiceGroupUUID: Heart Rate                                                                                                    |                                                                                                    |  |  |  |  |
| - Characteristic Declaration, Properties: Notify, Characteristic UUID: 0X2A37                                                                                                    |                                                                                                    |  |  |  |  |
| ClientCharacteristicConfiguration CharacteristicConfigurationBits: Notification (                                                                                                    | 0001)                                                                                                    |  |  |  |  |
| - Characteristic Declaration, Properties: Read, Characteristic UUID: 0x2A38                                                                                                    |                                                                                                    |  |  |  |  |
| Heart Rate Sensor Location, Value: 03                                                                                                    |                                                                                                    |  |  |  |  |
| - Characteristic Declaration, Properties: Write, Characteristic UUID: 0x2A39                                                                                                    |                                                                                                    |  |  |  |  |
| Heart Rate Control Point, Value: (no value)                                                                                                    |                                                                                                    |  |  |  |  |
| PrimaryService, ServiceGroupUUID: 0x180F                                                                                                    |                                                                                                    |  |  |  |  |
| Characteristic Declaration, Properties: Read, Characteristic UUID: 0x2A19                                                                                                    |                                                                                                    |  |  |  |  |
| ChamateristicEcompt Ecompt: Lint9, Econometri 0, Linit; 2740, March 2 01                                                                                                    | D                                                                                                    |  |  |  |  |
| Characteristic Format, Format, Unit8, Exponent: U, Unit: 27AD, NameSpace: U1, Description: UUU                                                                                                    |                                                                                                    |  |  |  |  |
| CharacteristicDeclaration_Properties: Read_Notify_Characteristic_UUID: 0x2A1B                                                                                                    | , Description: 0000                                                                                                    |  |  |  |  |
|                                                                                                    | , Description: 0000                                                                                                    |  |  |  |  |
| − una outenatoronnat, ronnat. unito, exponent. u, unit. 2/AD, Namespace: U1     −CharacteristicDeclaration, Properties: Read, Notify, Characteristic UUID: 0x2A1B     −Battery Level State, Value: 00-00     −ClientCharacteristicConfiguration, CharacteristicConfigurationBits: Notification (0)                                                                                                    | , Description: 0000                                                                                                    |  |  |  |  |
| OracteristicDeclaration, Properties - Read, Notify, Characteristic UUID: 0x2A1B     DatacteristicDeclaration, Properties - Read, Notify, Characteristic UUID: 0x2A1B     OracteristicDeclaration, CharacteristicConfigurationBits: Notification ((     OracteristicDeclaration, Properties: Read, Characteristic UUID: 0x2A1A                                                                                                    | , Description: 0000                                                                                                    |  |  |  |  |
| CharacteristicPolariation, Properties: Read, Notify, Characteristic UUID: 0x2A1B     Battery Level State, Value: 00-00     CharacteristicPolariation, Properties: Read, Notify, Characteristic UUID: 0x2A1B     Battery Level State, Value: 00-00     CharacteristicPolariation, Properties: Read, Characteristic UUID: 0x2A1A     Battery State, Value: 00                                                                                                    | , Description: 0000                                                                                                    |  |  |  |  |
| CharacteristicPolariation, Properties. Read, Notify, Characteristic UUID: 0x2A18     Battery Level State, Value: 00-00     CharacteristicPolariation, Properties. Read, Notify, Characteristic UUID: 0x2A18     Battery Level State, Value: 00-00     CharacteristicPolariation, Properties. Read, Characteristic UUID: 0x2A1A     Battery State, Value: 00                                                                                                    | , Description: 0000                                                                                                    |  |  |  |  |
| CharacteristicDeclaration, Properties: Read, Notify, Characteristic UUID: 0x2A18     Battery Level State, Value: 00-00     CharacteristicDeclaration, Properties: Read, Naracteristic UUID: 0x2A18     Battery State, Value: 00     CharacteristicDeclaration, Properties: Read, Oharacteristic UUID: 0x2A1A     Battery State, Value: 00     Attribute value                                                                                                    | )0001)                                                                                                    |  |  |  |  |
| CharacteristicDeclaration, Properties Read, Notify, Characteristic UUID: 0x2A18     Datery Level State, Value: 00-00     OientCharacteristicDeclaration, CharacteristicConfigurationBis: Notification (     CharacteristicDeclaration, Properties: Read, Characteristic UUID: 0x2A1A     Datery State, Value: 00     MaracteristicDeclaration, Properties: Read, Characteristic UUID: 0x2A1A     Datery State, Value: 00     MaracteristicDeclaration, Properties: Read, Notify, Characteristic UUID: 0x2A1A     Datery State, Value: 00     MaracteristicDeclaration, Properties: Read, Notify, Characteristic UUID: 0x2A1A     Datery State, Value: 00     MaracteristicDeclaration, Properties: Read, Notify, Characteristic UUID: 0x2A1A     Datery State, Value: 00     MaracteristicDeclaration, Properties: Read, Notify, Characteristic UUID: 0x2A1A     Datery State, Value: 00     MaracteristicDeclaration, Properties: Read, Notify, Characteristic UUID: 0x2A1A     Datery State, Value: 00     MaracteristicDeclaration, Properties: Read, Notify, Characteristic UUID: 0x2A1A     Datery State, Value: 00     MaracteristicDeclaration, Properties: Read, Notify, Characteristic UUID: 0x2A1A     Datery State, Value: 00     MaracteristicDeclaration, Properties: Read, Rotify, Properties: Read, Rotify, Properties:  | Description: UUUU                                                                                                    |  |  |  |  |
| CharacteristicDeclaration, Properties - Read, Notify, Characteristic UUID: 0x2A1B     CharacteristicDeclaration, Properties - Read, Notify, Characteristic UUID: 0x2A1B     Datery Level State, Value: 00-00     OracteristicDeclaration, Properties: Read, Characteristic UUID: 0x2A1A     Datery State, Value: 00     Athouse Value     UUID:                                                                                                    | Description: UUU<br>2001)<br>Read long<br>Read                                                                                                    |  |  |  |  |
| Characteristic Collariation, Properties. Read, Notify, Characteristic UUID: 0x2A1B     Characteristic Codration, Properties. Read, Notify, Characteristic UUID: 0x2A1B     Battery Level State, Value: 00-00     Characteristic Codration, Properties. Read, Characteristic UUID: 0x2A1A     Battery State, Value: 00     TI  Atribute value UUID: Value:      hex _ text                                                                                                    | Read long Read                                                                                                    |  |  |  |  |
| Craracuensicronmar, ronma: unro, exponent: u, unri, 2/AU, Namespäe: U)     Characteristic Declaration, Properties: Read, Notify, Characteristic UUID: 0x2A18     Battery Level State, Value: 00-00     Characteristic Declaration, Properties: Read, Oharacteristic UUID: 0x2A1A     Battery State, Value: 00     Atribute value     UUID:     Value:                                                                                                    | Read long Read                                                                                                    |  |  |  |  |
| CharacteristicDeclaration, Propeties: Read, Notify, Characteristic UUID: 0x2A1B     Datey Level State, Value: 00-00     OlentCharacteristicDeclaration, CharacteristicConfigurationBits: Notification (C     CharacteristicDeclaration, Propeties: Read, Characteristic UUID: 0x2A1A     Datey State, Value: 00     T     Athrobute value     UUID:     Value:                                                                                                    | 1001) Read long Read Send update                                                                                                    |  |  |  |  |
| CharacteristicDeclaration, Properties. Read, Notify, Characteristic UUID: 0x/2A1B     CharacteristicDeclaration, Properties. Read, Notify, CharacteristicUUID: 0x/2A1B     Dattey Level State, Value: 00-00     ClaracteristicDeclaration, Properties. Read, Characteristic UUID: 0x/2A1A     Dattey State, Value: 00     TI     Athrbute value     UUID:     Value:                                                                                                    | Read long Read                                                                                                    |  |  |  |  |
| Characteristic Collariation, Properties. Read, Notify, Characteristic UUID: 0x2A1B     Characteristic Codration, Properties. Read, Notify, Characteristic UUID: 0x2A1B     Battery Level State, Value: 00-00     Characteristic Codration, Properties. Read, Characteristic UUID: 0x2A1A     Battery State, Value: 00     International Configuration, Properties. Read, Characteristic UUID: 0x2A1A     Battery State, Value: 00     International Configuration, Properties. Read, Characteristic UUID: 0x2A1A     Battery State, Value: 00     International Configuration, Properties. Read, Characteristic UUID: 0x2A1A     Battery State, Value: 00     International Configuration, Properties. Read, Characteristic UUID: 0x2A1A     Battery State, Value: 00     International Configuration, Properties. Read, Characteristic UUID: 0x2A1A     Battery State, Value: 00     International Configuration, Properties. Read, Characteristic UUID: 0x2A1A     Battery State, Value: 00     International Configuration, Properties. Read, Characteristic UUID: 0x2A1A     Battery State, Value: 00     International Configuration, Properties. Read, Characteristic UUID: 0x2A1A     Battery State, Value: 00     International Configuration, Properties. Read, Characteristic UUID: 0x2A1A     International Configuration, Properties. Read, Characteristic UUID: 0x2A1A     International Configuration, Properties. Read, Characteristic UUID: 0x2A1A     International Configuration, Properties. Read, Characteristic UUID: 0x2A1A     International Configuration, Properties. Read, Characteristic UUID: 0x2A1A     International Configuration, Properties. Read, Characteristic UUID: 0x2A1A     International Configuration, Properties. Read, Value: 0x2A1A     International Configuration, Properties. Read, Value: 0x2A1A     International Configuration, Properties. Read, Value: 0x2A1A     International Configuration, Properties. Read, Value: 0x2A1A     International Configuration, Properties. Read, Value: 0x2A1A     International Configuration, Properties. Read, Value: 0x2A1A     | Read long Read                                                                                                    |  |  |  |  |
| CharacteristicPortland, Format. Units. 2/AU, NameSpäce: U)     CharacteristicPortlands. Propriets: Read, Notify, Characteristic UUID: 0x2A18     Datery Level State, Value: 00-00     OlentCharacteristicPortinguration, CharacteristicConfigurationBits: Notification (     CharacteristicPortinguration, Characteristic UUID: 0x2A1A     Datery State, Value: 00     Introduction Characteristic UUID: 0x2A1A     Datery State, Value: 00     Introduction     Introduction     Introductio | Read long Read                                                                                                    |  |  |  |  |
| CharacteristicDeclaration, Properties: Read, Notify, CharacteristicDeclaration, Properties: Read, Notify, CharacteristicDeclaration, Properties: Read, Notify, CharacteristicDeclaration, CharacteristicDeclaration, Properties: Read, CharacteristicDeclaration, Properties: Read, CharacteristicDeclaration, Properties: Read, CharacteristicUUID: 0x2A1A                                                                                                    | 1001) Read long Read Send update 50006000700                                                                                                    |  |  |  |  |
| Characteristic Declaration, Properties. Read, Notify, Characteristic UUID: 0x2A18     Characteristic Declaration, Properties. Read, Notify, Characteristic UUID: 0x2A18     Dattery Level State, Value: 00-00     Characteristic Declaration, Properties. Read, Characteristic UUID: 0x2A1A     Dattery State, Value: 00     Characteristic Declaration, Properties. Read, Characteristic UUID: 0x2A1A     Dattery State, Value: 00     Maracteristic Declaration, Properties. Read, Characteristic UUID: 0x2A1A     Dattery State, Value: 00     Maracteristic Declaration, Properties. Read, Characteristic UUID: 0x2A1A     Dattery State, Value: 00     Maracteristic Declaration, Properties. Read, Characteristic UUID: 0x2A1A     Dattery State, Value: 00     Maracteristic Declaration, Properties. Read, Characteristic UUID: 0x2A1A     Dattery State, Value: 00     Maracteristic Declaration, Properties. Read, Characteristic UUID: 0x2A1A     Dattery State, Value: 00     Maracteristic Declaration, Properties. Read, Characteristic UUID: 0x2A1A     Dattery State, Value: 00     Maracteristic Declaration, Properties. Read, Characteristic UUID: 0x2A1A     Dattery State, Value: 00     Maracteristic Declaration, Properties. Read, Characteristic UUID: 0x2A1A     Dattery State, Value: 00     Maracteristic Declaration, Properties. Read, Characteristic UUID: 0x2A1A     Dattery State, Value: 00     Maracteristic Declaration, Properties. Read, Natification on handle 0017 with value 0D06011700     Maracteristic Declaration, Properties. Read, ValueNotification on handle 0017 with value D006011700     Maracteristic Declaration, Properties. Read, ValueNotification on handle 0017 with value D007011800     Maracteristic Declaration, Properties. Read, ValueNotification on handle 0017 with value D009011900                                                                                                    | Description: 0000         1           1001)         •           Read long         Read           Send update         50006000700                       |  |  |  |  |
| CharacteristicDeclaration, Properties. Read, Notify, CharacteristicDeclaration, Properties. Read, Notify, CharacteristicDeclaratisticDeclaration, CharacteristicConfiguration, CharacteristicDeclaration, CharacteristicConfiguration, CharacteristicDeclaration, CharacteristicDeclaration, C | Need long Need long Need Send update 50006000700                                                                                                    |  |  |  |  |
| Characteristic Declaration, Properties. Read, Notify, Characteristic UUID: 0x2A18     Characteristic Declaration, Properties. Read, Notify, Characteristic UUID: 0x2A18     Characteristic Declaration, Properties. Read, Characteristic UUID: 0x2A1A     Characteristic Declaration, Properties. Read, Characteristic UUID: 0x2A1A     Characteristic Declaration, Properties. Read, Characteristic UUID: 0x2A1A     Characteristic Declaration, Properties. Read, Characteristic UUID: 0x2A1A     Characteristic Declaration, Properties. Read, Characteristic UUID: 0x2A1A     Characteristic Declaration, Properties. Read, Characteristic UUID: 0x2A1A     Characteristic Declaration, Properties. Read, Characteristic UUID: 0x2A1A     Characteristic Declaration, Properties.     Read, Value: 00     Characteristic Declaration, Properties.     Read, Value: 00     Characteristic Declaration, Properties.     Declaret Value: 00     Characteristic Declaration, Properties.     Declaret Value: 00     Characteristic Declaration, Properties.     Declaret Value: 00     Characteristic UUID: 0x2A1A     Declaret Value: 00     Characteristic UUID: 0x2A1A     Declaret Value: 00     Characteristic Declaration, Properties.     Declaret Value: 00     Declaret Value: 00     Declaret Val | Description: 0000         1           1001)         *           Read long         Read           Send update         50006000700                       |  |  |  |  |
| Characteristic Declaration, Properties. Read, Notify, Characteristic UUID: 0x2A18     Datery Level State. Value: 00-00     Oracteristic Declaration, Properties. Read, Notify, Characteristic UUID: 0x2A18     Datery Level State. Value: 00-00     Oracteristic Declaration, Properties. Read, Characteristic UUID: 0x2A1A     Datery State, Value: 00     Tri Attribute value UUID: Value:      hex      text     Back     Log     [11:21:17.1] Received a Handle ValueNotification on handle 0017 with value 0D06011700     [11:21:17.9] Received a Handle ValueNotification on handle 0017 with value 0D06011700     [11:21:17.9] Received a Handle ValueNotification on handle 0017 with value 0D07011800     [11:21:21, Paceived a Handle ValueNotification on handle 0017 with value 0D09011900     [11:21:21, Paceived a Handle ValueNotification on handle 0017 with value 0D09011900     [11:21:23] Received a Handle ValueNotification on handle 0017 with value 0D09011900     [11:21:23] Received a Handle ValueNotification on handle 0017 with value 0D09011900     [11:21:23] Received a Handle ValueNotification on handle 0017 with value 0D09011900     [11:21:23] Received a Handle ValueNotification on handle 0017 with value 0D09011900     [11:21:23] Received a Handle ValueNotification on handle 0017 with value 0D09011900     [11:21:23] Received a Handle ValueNotification on handle 0017 with value 0D09011900     [11:21:23] Received a Handle ValueNotification on handle 0017 with value 0D09011900     [11:21:23] Received a Handle ValueNotification on handle 0017 with value 0D0011900     [11:21:24] Received a Handle ValueNotification on handle 0017 with value 0D0011900     [11:21:24] Received a Handle ValueNotification on handle 0017 with value 0D0011900     [11:21:24] Received a Handle ValueNotification on handle 0017 with value 0D0011900     [11:21:24] Received a Handle ValueNotification on handle 0017 with value 0D001     [11:21:24] Received a Handle ValueNotification on handle 0017 with value 0D001     [11:21:24] Received a Handle ValueNotificati | Description: 0000         1           1001)         •           Read long         Read           Send update         5           50006000700         - |  |  |  |  |
| CharacteristicDeclaration, Properties. Read, Notify, CharacteristicDeclaratisticDeclaratisticDeclaratisticDeclaratisticDeclaratisticDeclaration, CharacteristicConfiguration, CharacteristicDeclaration, CharacteristicConfiguration, CharacteristicDeclaration, CharacteristicDeclaration, Ch | Read long Read Send update 50006000700                                                                                                    |  |  |  |  |
| Characteristic Collariation, Properties - Read, Notify, Characteristic UUID: 0x2A18     Characteristic Collariation, Properties - Read, Notify, Characteristic UUID: 0x2A18     Characteristic Declaration, Properties: Read, Characteristic UUID: 0x2A1A     Caracteristic Declaration, Properties: Read, Characteristic UUID: 0x2A1A     Characteristic Declaration, Properties: Read, Characteristic UUID: 0x2A1A     Characteristic Declaration, Properties: Read, Characteristic UUID: 0x2A1A     Caracteristic Declaration, Properties: Read, Characteristic UUID: 0x2A1A     Caracteristic Declaration, Properties: Read, Characteristic UUID: 0x2A1A     Caracteristic Declaration, Properties: Read, Characteristic UUID: 0x2A1A     Caracteristic Declaration, Properties: Read, Characteristic UUID: 0x2A1A     Caracteristic Declaration, Properties: Read, Characteristic UUID: 0x2A1A     Caracteristic Declaration, Properties: Read, Characteristic UUID: 0x2A1A     Caracteristic Declaration, Properties: Read, Characteristic UUID: 0x2A1A     Caracteristic Declaration, Properties: Read, Characteristic UUID: 0x2A1A     Caracteristic Declaration, Properties: Read, Characteristic UUID: 0x2A1A     Caracteristic Declaration, Properties: Read, Characteristic UUID: 0x2A1A     Caracteristic Declaration, Properties: Read, Characteristic UUID: 0x2A1A     Caracteristic Declaration, Properties: Read, Characteristic UUID: 0x2A1A     Caracteristic Declaration, Properties: Read, Characteristic UUID: 0x2A1A     Caracteristic Declaration, Properties: Read, Properties: Read, Prop | Description: 0000         1           1001)         *           Read long)         Read           Send update         50006000700                      |  |  |  |  |

Figure 6 Master Control Panel - Service Discovery

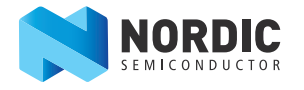

- 4. To adjust the default connection interval, select **File** and then **Options.** Change the interval from 20 ms to 1000 ms.
- 5. Connection supervision timeout should be changed to a minimum of six times the connection interval.
- 6. Enable the new settings by disconnecting and then reconnecting the device.

| N Options                      |          |
|--------------------------------|----------|
| File                           |          |
| Connection parameters Scanning | Security |
| Connection scan interval       | 250 ms   |
| Connection scan window         |          |
| 10                             | 200 ms   |
| Connection interval            |          |
| 0                              | 1000 ms  |
| Connection slave latency       |          |
| 0                              | 0        |
| Connection supervision timeout |          |
| -0                             | 6000 ms  |
|                                |          |
| ОК                             | Cancel   |

Figure 7 Setting connection interval

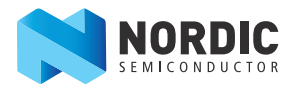

### 2 Measurement analysis

The top line on the graph from the oscilloscope shows the current and the bottom line shows VDD\_PA as a reference. VDD\_PA goes high when the TX is on. The x axis is divided into 1ms intervals and the y axis is divided into 5 mA intervals.

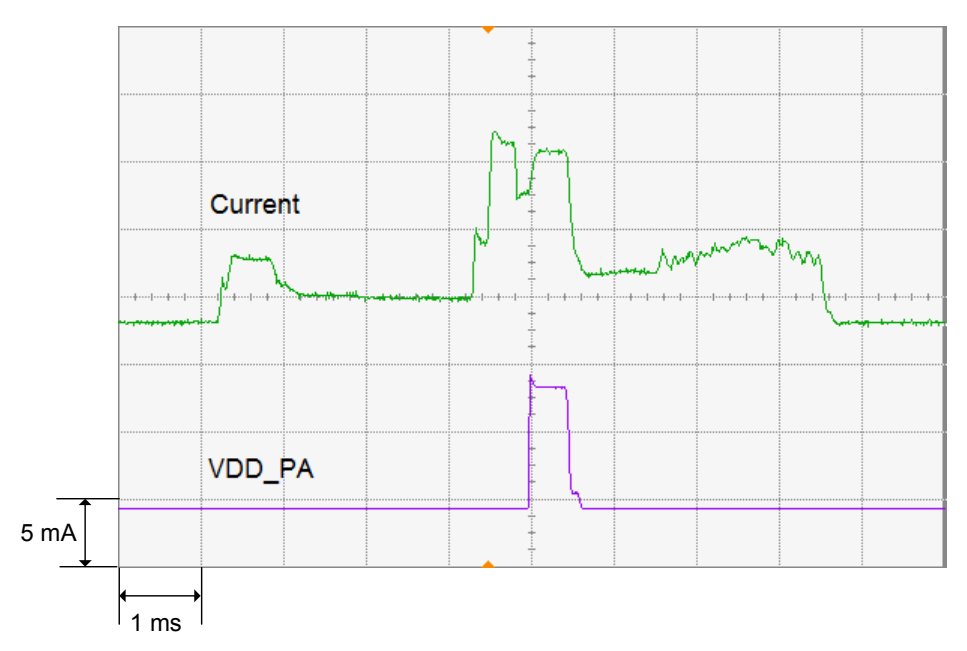

#### Figure 8 Current waveform

**Note:** An analysis of the current waveform and detailed analysis of the dynamic current consumption can be found in the *nRF8001 Product Specification*.

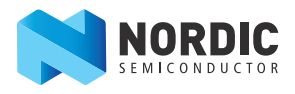

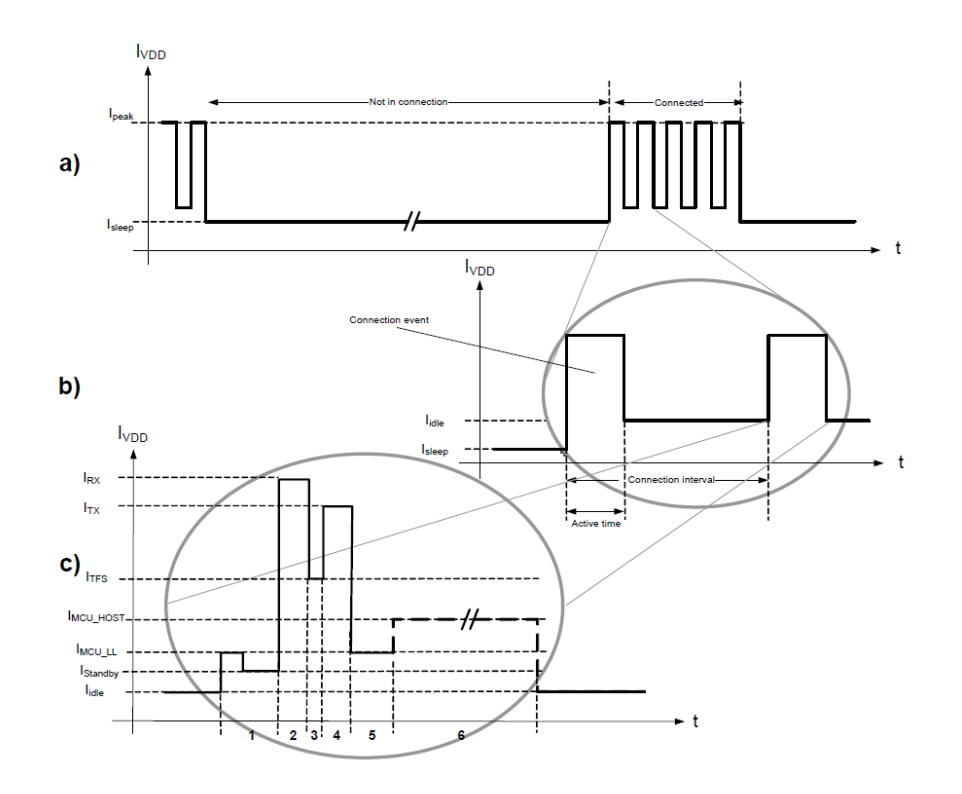

*Figure 9 Current consumption over time* 

A breakdown of the different states in a single connection event can be seen in *Figure 9* as referred to in the *nRF8001 Product Specification*.

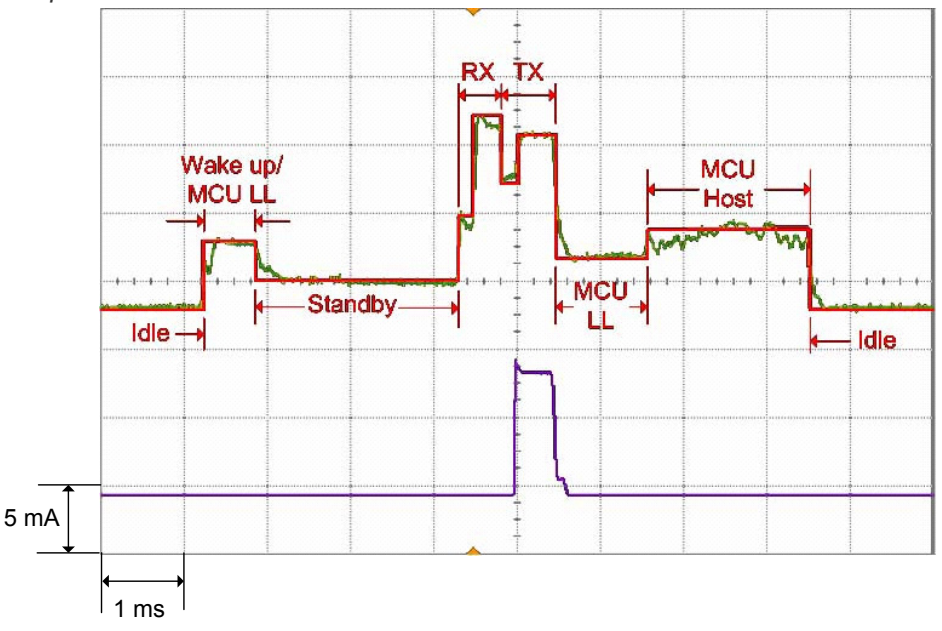

Figure 10 Current consumption

*Figure 10* shows that the two correspond well when the curve in segment C from *Figure 9* is overlaid with the curve in *Figure 8* on page 8.

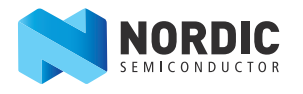

Using the markers on the oscilloscope, you can read the following currents:

| Markers                      | Current |
|------------------------------|---------|
| I <sub>Wake up, MCU LL</sub> | 3.8mA   |
| I <sub>Standby</sub>         | 0.9mA   |
| I <sub>RX</sub>              | 13.5mA  |
| I <sub>TX</sub>              | 12.5mA  |
| I <sub>MCU LL</sub>          | 3.5mA   |
| I <sub>MCU host</sub>        | 5.0mA   |

#### Table 1 Current measurement

**Note:**  $I_{Idle}$  and  $I_{Sleep}$  cannot be measured using this method because the voltage drop over the resistor will be too small for an exact reading. An ampere meter must be inserted instead of the 10  $\Omega$  resistor.

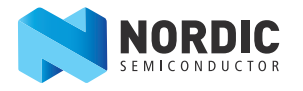

### Liability disclaimer

Nordic Semiconductor ASA reserves the right to make changes without further notice to the product to improve reliability, function or design. Nordic Semiconductor ASA does not assume any liability arising out of the application or use of any product or circuits described herein.

### Life support applications

Nordic Semiconductor's products are not designed for use in life support appliances, devices, or systems where malfunction of these products can reasonably be expected to result in personal injury. Nordic Semiconductor ASA customers using or selling these products for use in such applications do so at their own risk and agree to fully indemnify Nordic Semiconductor ASA for any damages resulting from such improper use or sale.

### **Contact details**

For your nearest dealer, please see http://www.nordicsemi.com. Information regarding product updates, downloads, and technical support can be accessed through your My Page account on our homepage.

 
 Main office:
 Otto Nielsens veg 12 7052 Trondheim Norway

 Phone: +47 72 89 89 00 Fax:
 +47 72 89 89 00 Fax:
 Mailing address: Nordic Semiconductor P.O. Box 2336 7004 Trondheim Norway

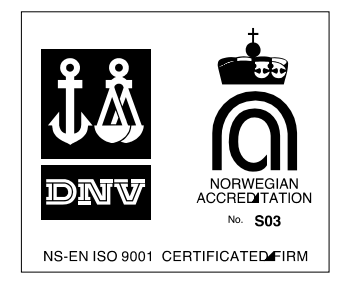

### **Revision History**

| Date          | Version | Description   |
|---------------|---------|---------------|
| November 2012 | 1.0     | First release |